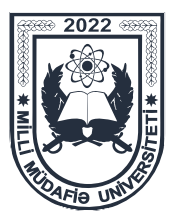

# İSTİFADƏÇİ TƏLİMATI (Ehtiyat zabit hazırlığı kursu üzrə)

## Hörmətli istifadəçi,

Milli Müdafiə Universitetinin elektron xidmətlərindən faydalanmaq istəyən hər bir istifadəçinin (zabit, gizir, MAHHXHQ və digər namizədlərin) elektron şəxsi kabineti olmalıdır. Şəxsi kabinet bir dəfə yaradılır və daim istifadə edilə bilər.

Ehtiyat zabit hazırlığı kursuna müraciət etmək istəyən namizəd Milli Müdafiə Universitetnin rəsmi saytının (mmu.edu.az) "**Təhsil müəssisələrinə qəbul**" bölməsindən elektron müraciət portalına (Ehtiyat zabit hazırlığı kursu) keçid etməlidir.

### Mərhələ 1 – Elektron müraciət portalında qeydiyyat və sənədlərin daxil edilməsi

- qeydiyyatdan keçmək iştəyən namizəd şəxsi kabinetini yaratmalıdır. Bunun üçün elektron müraciət portalının "**Baş səhifə**"sində olan "**Qeydiyyat**" bölməsinə keçid edərək, açılmış pəncərədə "**İstifadəçi qaydaları**" ilə tanış olduqdan sonra "**Qəbul edirəm**" düyməsi sıxılmalıdır;

- növbəti səhifədə şəxsi kabinet yaratmaq üçün müvafiq xanalar doldurularaq "**Kabinet yarat**" düyməsi sıxılmalıdır;

- qeydiyyat zamanı istifadə etdiyiniz e-poçt ünvanına göndərilmiş linkə daxil olaraq şəxsi kabinet aktivləşdirilməlidir. Linkə yalnız bir dəfə daxil olmaq mümkündür. Əks təqdirdə məlumatları şəxsi kabinetdə "**Profilini redaktə et**" bölməsindən daxil etmək olar;

- linkə daxil olduqdan sonra açılan pəncərədə müvafiq xanalar doldurulmalı və sonda "Kabinet yarat" düyməsi sıxılmalıdır (bu mərhələdə namizədin "Şəxsi kabineti" yaradılmış hesab olunur);

- yeni açılan səhifədə "Sənəd əlavə et" düyməsi sıxılaraq müvafiq sənədlərin elektron forması kabinetə əlavə edildikdən sonra "Göndər" düyməsi sıxılmalıdır.

### Mərhələ 2 – Tibbi müayinə

Bu mərhələdə namizəd Müdafiə Nazirliyinin tibb müəssisəsi tərəfindən keçiriləcək tibbi müayinədə iştirak etməlidir. Tibbi müayinənin yeri və tarixi barədə məlumat Şəxsi kabinetdə olan "**Məktub qutusu**" bölməsinə göndəriləcəkdir.

Namizəd "**Məktub qutusu**" bölməsinə daxil olmuş məlumata əsasən toplanmış sənədlər qovluğu ilə qeyd olunmuş ünvana yaxınlaşmalı, burada ona təqdim olunacaq "Sağlamlıq haqqında arayış"ın (Forma-7) tələblərinə uyğun tibbi müayinələrdən keçməlidir.

Tibbi müayinə bitdikdən sonra Şəxsi kabinetdə olan "**Bütün sənədlərə bax**" bölməsinə keçid edərək "**Sənəd qovluğunu redaktə et**" bölməsindən "**Forma-7 əlavə et**" düyməsini sıxılmalıdır. Açılan səhifədə sağlamlıq haqqında arayış (Forma-7) qeyd olunan bölməyə elektron formada daxil edilməli və "**Forma-7 əlavə edildi**" seçimini edərək "**Yadda saxla**" düyməsi sıxılmalıdır. Sənədin əsli sənədlər qovluğuna yerləşdirilməlidir.

Toplanılmış sənədlər qovluğunun Milli Müdafiə Universitetinə göndərilməsi barədə bildiriş namizədin "**Məktub qutusu**" bölməsinə göndəriləcəkdir.

### Qeyd:

**1.** Şəxsi kabinetinizdə olan "**Sənəd əlavə et**" bölməsində qeyd olunmuş sənədləri elektron formada daxil etdikdən sonra həmin sənədlərin əsli və ya surəti ardıcıllıqla yığılaraq qovluğa yerləşdirilməlidir.

**2.** Milli Müdafiə Univeristeti tərəfindən sizə ünvanlanan məlumatların vaxtında əldə olunması üçün **"Məktub qutusu"** bölməsi mütəmadi olaraq yoxlanılmalıdır.

**3.** Müdafiə Nazirliyinin tibb müəssisələrinə tibbi müayinəyə gedərkən şəxsiyyət vəsiqənizi, psixonevroloji, narkoloji, vərəm və dəri-zöhrəvi dispanserlərindən (kabinetlərdən) qeydiyyatda olub-olmaması haqqında arayışları özünüzlə götürməyiniz mütləqdir.